# 첫 사용자를 위한 사이버캠퍼스 가이드 <sup>학습자 편</sup>

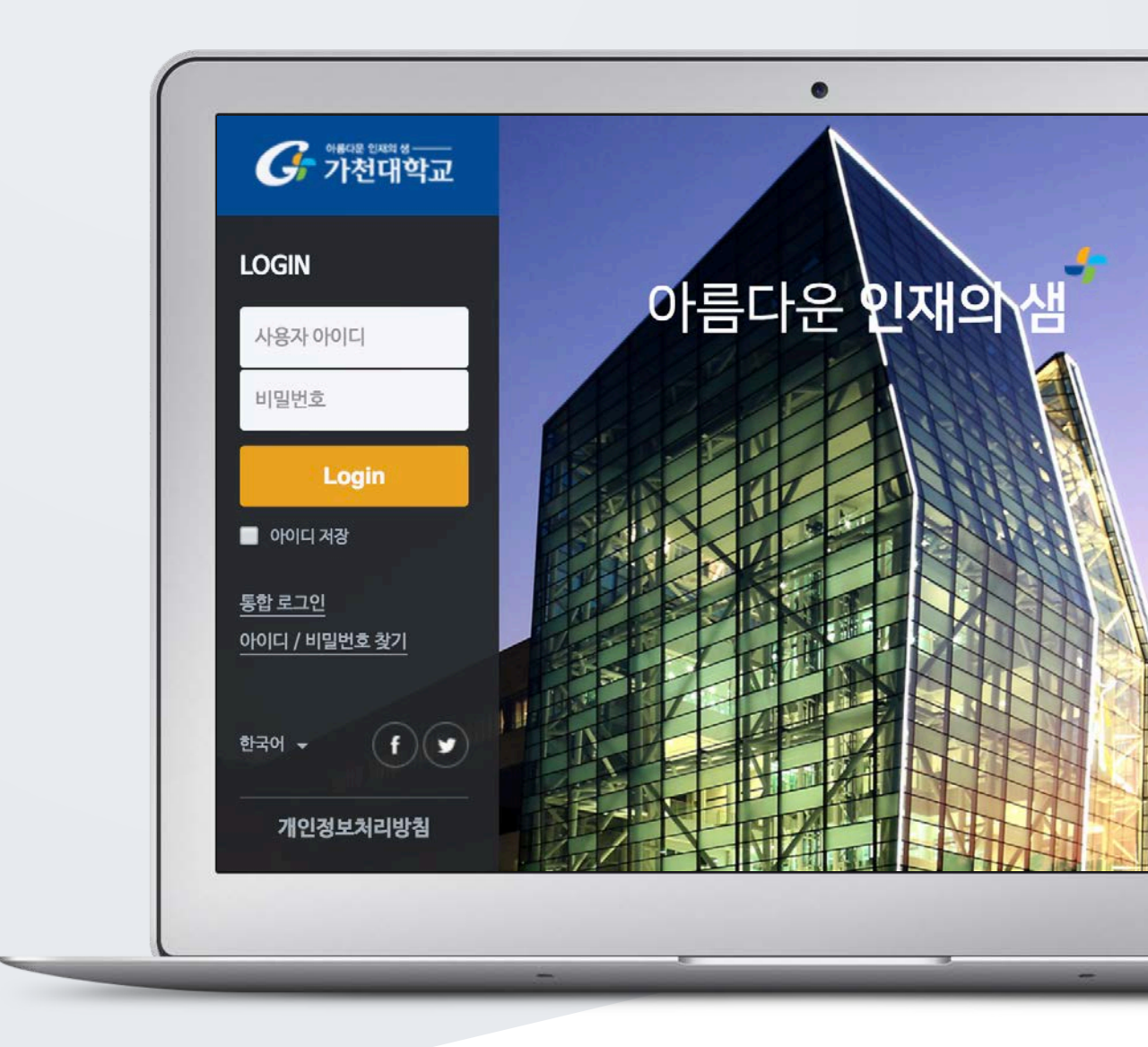

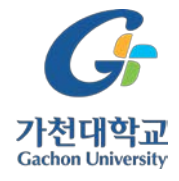

# TABLE OF CONTENTS

|                             | I |
|-----------------------------|---|
| 첫 사용자를 위한                   | 1 |
| 사이버캠퍼스 가이드 <sup>학습자 편</sup> | 1 |
| Table of contents           | 2 |
| 접속하기                        | 3 |
| 메인 페이지                      | 4 |
| 강의실 소개                      | 6 |
| 강의 영상 시청(온라인)               | 7 |
| 강의 영상 시청(모바일)               | 8 |
| 온라인 출석부 확인                  | 9 |

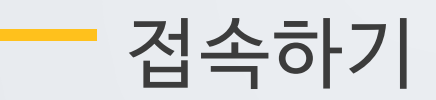

학교 포털에서 사용하시는 사번과 비밀번호를 로그인 창에 입력해서 접속해 주세요.

• 직접 접속할 때 : cyber.gachon.ac.kr 로 접속

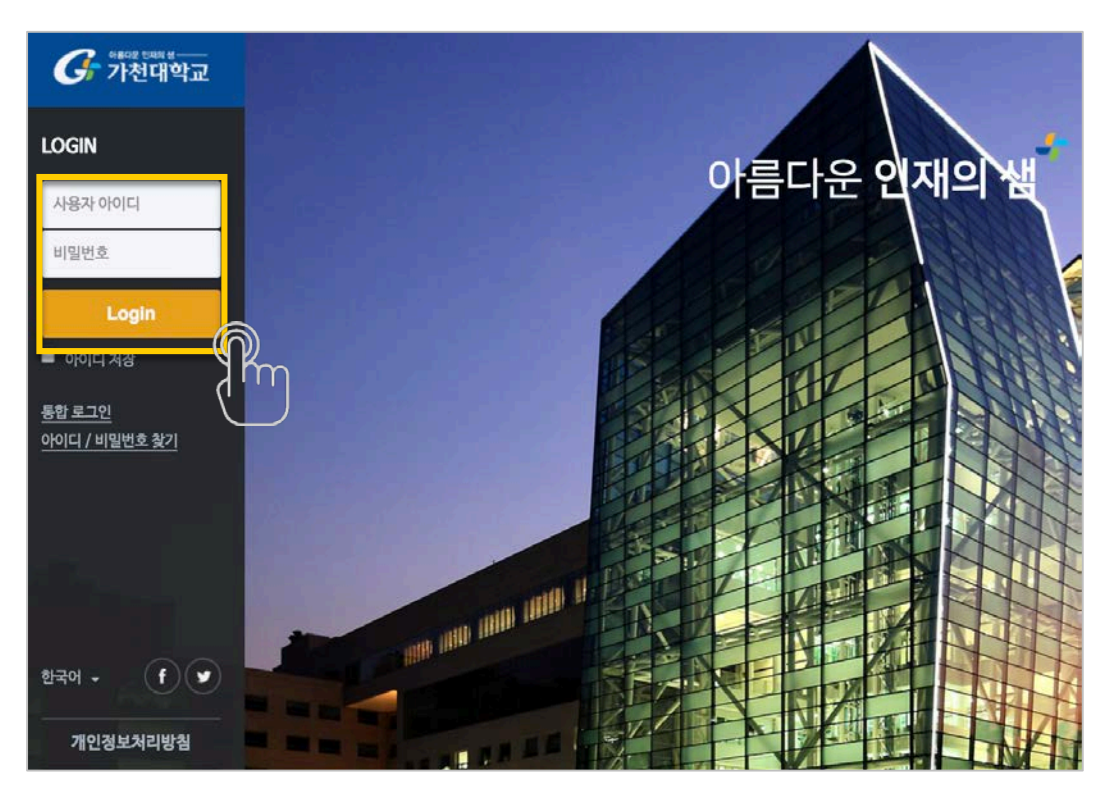

• 학교 홈페이지에서 접속할 때: 가천인 > 사이버 캠퍼스 클릭

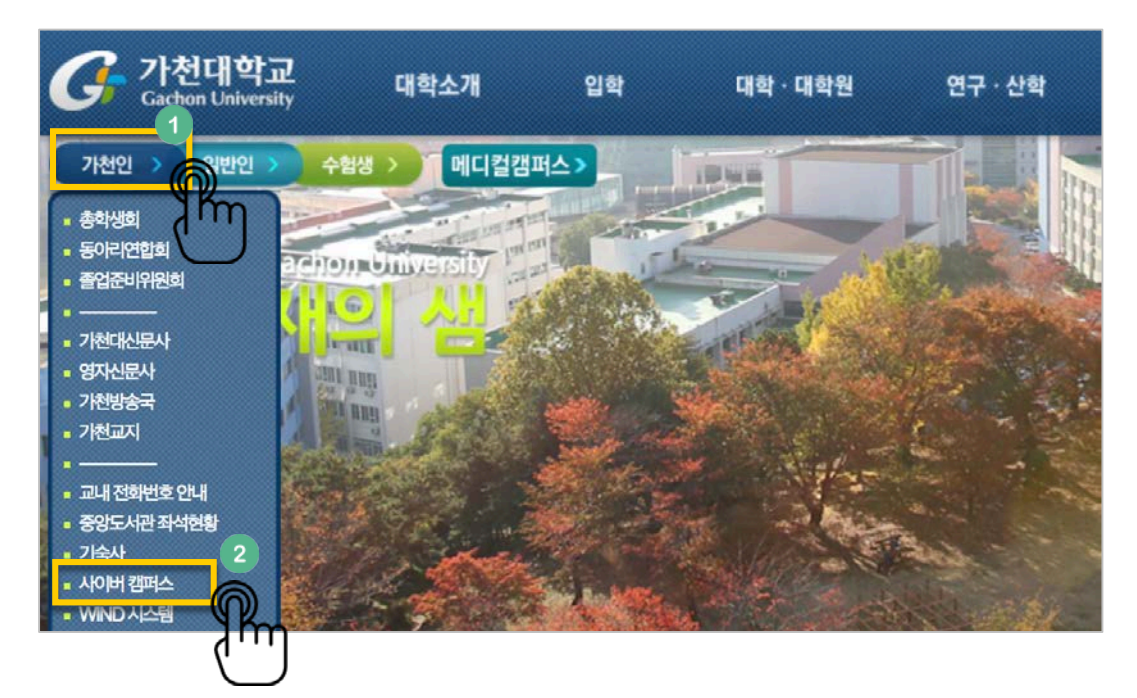

### 메인 페이지

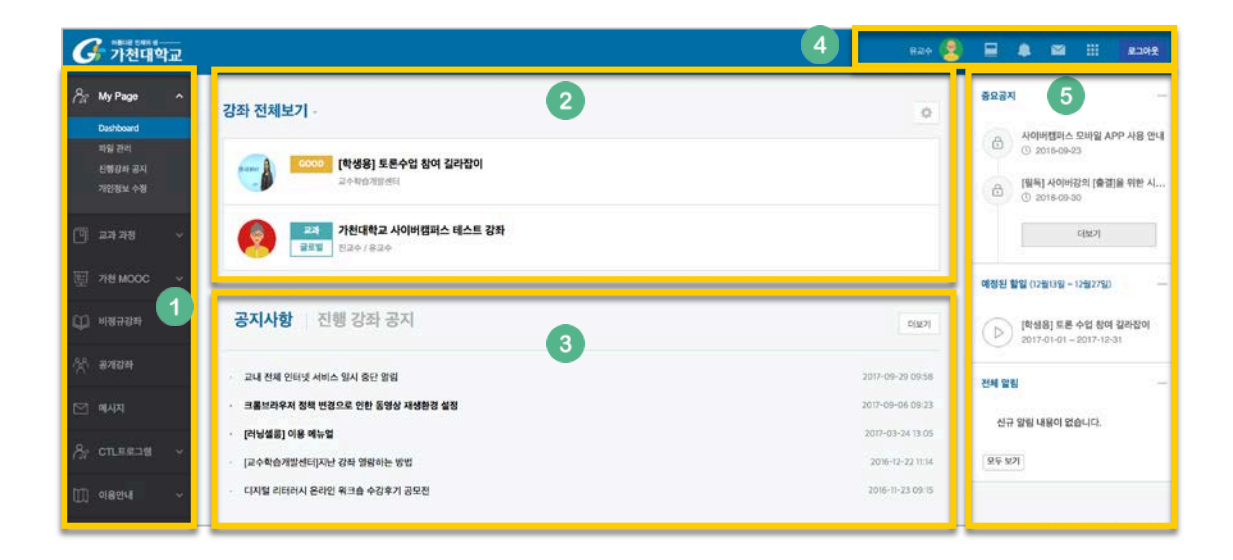

#### ① 공통 메뉴

| 메뉴       | 설명                                       |  |  |
|----------|------------------------------------------|--|--|
| My Daga  | 대시보드/파일 관리/진행강좌 공지/개인정보 확인               |  |  |
| wy rage  | *개인정보 수정은 학사시스템에서 진행                     |  |  |
| 교과과정     | 학점이 인정되는 정규/계절학기 교과목                     |  |  |
| 717 moor | 비교과 과정을 개설, 학생들이 사이버캠퍼스 안에서 수강 신청과 수료까지  |  |  |
| 기진 11000 | 진행                                       |  |  |
| 비정규강좌    | 교수학습개발센터 등 교내 부서에서 개설, 운영하는 비 정규 교과목     |  |  |
| 고개가지     | 수강생이 아니더라도 모든 가천대 학생들이 강의에 접속, 자료를 열람할 수 |  |  |
| - 2세요피   | 있는 형태의 강좌(진도관리, 성적관리 없음)                 |  |  |
| 메시지      | 사이버캠퍼스 안에서 주고 받은 메시지(쪽지) 확인 페이지          |  |  |
| CTL 프로그램 | 교수학습개발센터에서 운영하는 비교과 과정(학생들이 수강신청 후 이용)   |  |  |
| 이용안내     | 공지사항/Q&A/자료실/매뉴얼                         |  |  |

⑤ 중요공지 및 강좌 내 활동 일정

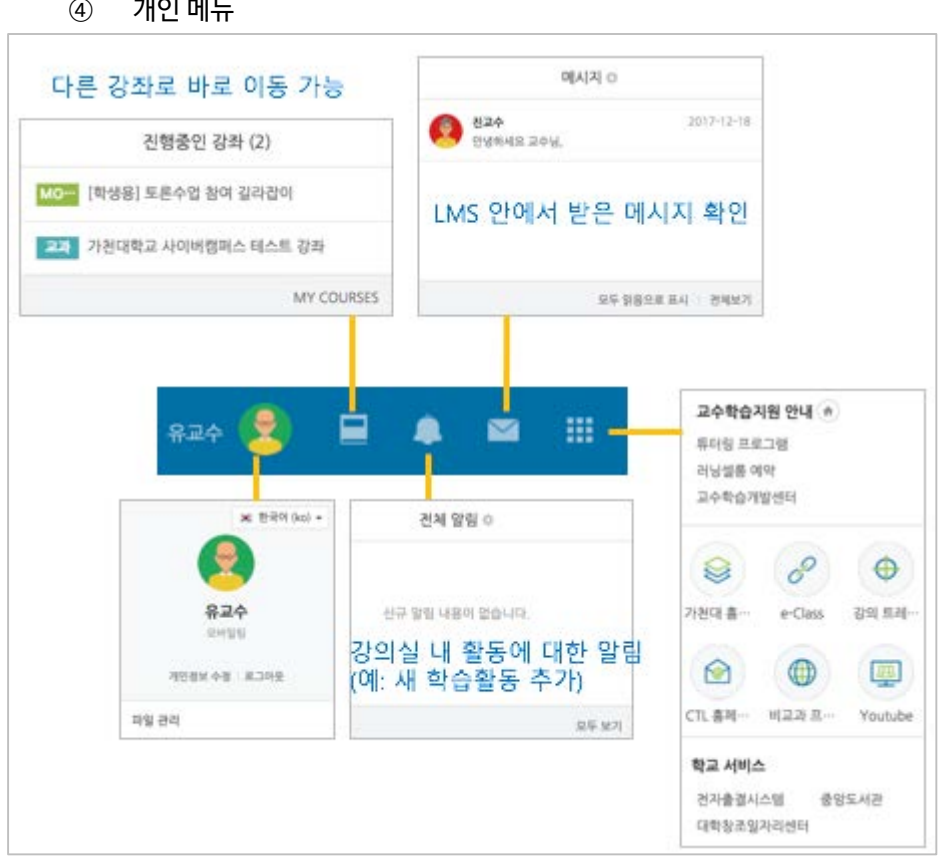

④ 개인메뉴

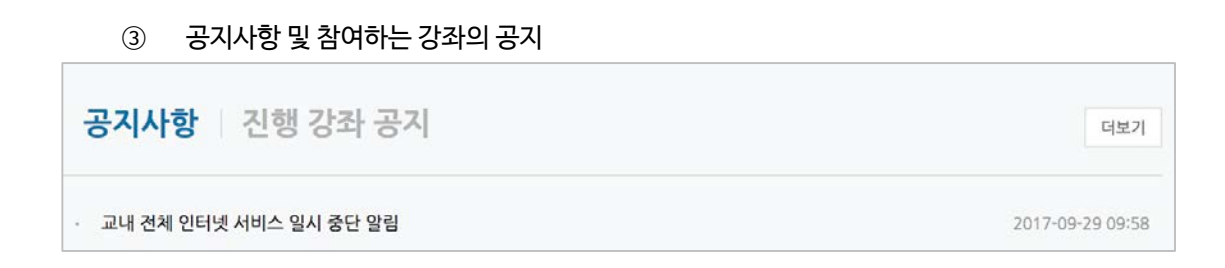

| (2)         | 사용사가 참여하는 강좌(교과 및 비 교과 전제)                                     |   |
|-------------|----------------------------------------------------------------|---|
| 강좌 전체       | 보기 ~                                                           | 0 |
| ES JO BUNNT | GOOD [학생용] 토론수업 참여 길라잡이<br>교수학습개발센터                            |   |
| <b>?</b>    | 고과         가천대학교 사이버캠퍼스 테스트 강좌           글로벌         진교수 / 유교수 |   |

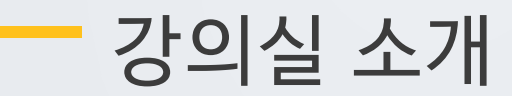

강의실이 '주차(Weekly)' 방식으로 되어 있기 때문에,

강의를 수강할 때 주차 별 학습 내용 및 목표를 강의실에서 명확하게 확인 가능합니다.

| <b>f</b>             | 가천대학교 사이버캠퍼스 티                                                             | 레스트 강좌 1 교수학습개발센터 💷 🔲 单 💴 📰 로그아웃                      |
|----------------------|----------------------------------------------------------------------------|-------------------------------------------------------|
| <i>₽</i> ⁄<br>₪<br>ײ | 전교수 :<br>⊠ ୩시지 ↓                                                           | 2<br>23 타티칭 ~ 2 공지사항 <u>더보기</u><br>· 공지사항 작성 17/02/09 |
| ₽<br>*<br>12<br>*    | 강의실 홈 3<br>강의정보 ^<br>· 참여자목록<br>성적/출석관리 ^<br>· 온라인출석부<br>· 성적부<br>수강생 알림 ~ | 강좌 개요 ④                                               |
| B                    | 기타 관리 - 교수화면<br>교수화면<br>학습활동<br>한 동영상<br>이 게시판                             | 이번주 강의 5<br>1주차 [1월29일 - 2월04일]                       |
|                      | <ul> <li>귀즈</li> <li>고급 설정 —</li> <li>조급 강좌 관리</li> <li>Ⅲ 성적</li> </ul>    | 주차별 학습 활동 6 전체 ▼<br>1주차 [1월29일 - 2월04일]               |

- ① 교과목의 이름
- ② 교수자 정보
  - -메시지 :교수자에게 메시지 (쪽지)보내기 -팀티칭 : 팀티칭 과목의 다른 교수자
- ③ 강좌 메뉴
  - 강의정보: 참여자 목록, 강의계획서 조회
  - 성적/출석관리: 학습이력현황, 학습진도현황, 온라인출석부(온라인과목), 성적부
  - 수강생 알림: 메시지 보내기, SMS 보내기
- ④ 강좌 개요: 강의 소개 표시 및 공지사항, 강의 관련 Q&A 등록 페이지
- ⑤ 이번주 강의: 이번 주차 영역과 [수강인정기간 표시]가 상단에 표시
- ⑥ 주차 별 학습 활동: [수강인정기간]에 맞춰 주차 단위로 자료 및 학습활동 열람

## 강의 영상 시청(온라인)

아래는 PC 를 사용한 강의 영상시청에 대한 내용 입니다.

|          | 과목공지 질의응답                                                                                                 |          |
|----------|----------------------------------------------------------------------------------------------------|----------|
|          | 이버즈 가이                                                                                                    |          |
|          |                                                                                                    |          |
|          | 2주차 [2월5일 - 2월11일]                                                                                        |          |
|          | 2 ▶ 테夭동영상 <mark>2018-02-05 00:00:00 ~ 2018-02-11 23:59:00.</mark> 00:10                                   |          |
|          |                                                                                                    |          |
|          | 주차 별 학습 활동                                                                                                | 전체 🔻     |
|          | <ol> <li>출석인정 기간이 해당주차(2 주차 2/5~2/11)와 일치하는지 확인해 주세요.</li> <li>-불일치 시 해당과목 교수님 또는 조교에게 문의 하세요.</li> </ol> |          |
|          | ② 학습영상의 제목을 클릭하여 수강합니다.                                                                                   | 2        |
| 1        | Idee 566 0                                                                                                | ? ×      |
|          |                                                                                                    |          |
|          |                                                                                                    | -        |
|          |                                                                                                    |          |
|          |                                                                                                    |          |
|          |                                                                                                    |          |
|          |                                                                                                    |          |
|          |                                                                                                    |          |
|          |                                                                                                    |          |
| <u>ی</u> | ① 신호 - 영상시청 및 출결관리에 매우 중요한 영향을 미칩니다. PC 를 사용한다면                                                           | 년 유선을,   |
|          | 모바일 이라면 LTE 또는 보안된 개인 Wifi 를 추천합니다.                                                                       |          |
|          | 🛑 -불량 : 영상 자주 끊김, 진도 및 출석 사항이 저장되지 않을 가능성 매우 큽니다. 🏞                                                       | 주의해 주세요. |
|          | 😑 -보통 : 영상 끊김, 진도 및 출석 사항이 저장되지 않을 가능성 있습니다.                                                              |          |
|          | -양호 : 원활한 강의재생, 진도 및 출석 사항이 정상적으로 저장됩니다.                                                                  |          |
|          | ② 물음표를 누르면 동영상 재생 오류 시 기본적인 문제들 확인할 수 있습니다                                                                |          |
|          | ③ 출석인정기간을 확인가능 합니다.                                                                                       |          |
|          | ☞ 출석인정 기간 2018/02/05 00:00 ~ 2018/02/11 23:59 안에 강의의 90%이상 수경                                             | 상하여야 출석  |

· 물직인정 기간 2018/02/05 <u>00:00</u>~ 2018/02/11 <u>23:59</u> 인데 경의의 90%이정 구경하여 인정 가능 그 외는 지각 또는 결석(강의마다 다름)처리됨. 모바일로 강의를 시청하기 위해 필요한 내용입니다. 먼저 Google play-store 또는 App-store 에서 코스모스 2를 검색, 설치합니다.

| - 강의 | 영상 | 시청 | (모바일) |
|------|----|----|-------|
|------|----|----|-------|

코스모스2 4 × 코스모스2 0

← 코스모스2 코스모스 2 Ubion CO.LTD. ◎ 2.2\* (92 ±) • 1만 ±

| <b>ⓒ 가천대학교</b><br>Gachon University |  |
|-------------------------------------|--|
| 重量 가천대학교                            |  |
|                                     |  |
|                                     |  |
|                                     |  |
| 로그인                                 |  |
| 아이디/비밀번호 : 학교홈페이지와 동일합니다.           |  |

제거

코스모스 LMS의 두번째 공식 앱입니다.

Ļ

🕞 🔞 🗟 🐾 📶 84% 😫 오전

8

국 코스모스 2

|                | EN.S |  |
|----------------|------|--|
| ulu            |      |  |
| <b>오</b> 아이디 : |      |  |
| H200           |      |  |

학교 입력란에 가천대학교 입력해 주세요.

| < 가천대학교 사이버행퍼스            | 데스트_   | K 태스트 동영상                             | l |
|---------------------------|--------|---------------------------------------|---|
| 강파정보                      | শদ     | <b>B'8</b> # ¥7                       |   |
| 24 12                     | ×.     | 출석인정기간 전 영상을 짜생할 경우<br>출결에 반영되지 않습니다. |   |
| 1中非[1월01월 - 1월07월]        | ~      |                                       |   |
| 2年時[2월5월-2월11월]           | ^      |                                       |   |
| O 445 888                 |        |                                       |   |
| 观察荣誉世 型色 季料               |        |                                       |   |
| 추자會訂치리                    |        |                                       |   |
| 57-12 [112295] - 23[0450] | 1      |                                       |   |
| 6年年[2월05월 - 2월11월]        | 200    |                                       |   |
|                           |        |                                       |   |
| 의실 이동하여                   | 주차 및 영 | 영상을 선택해 주세요                           |   |

영상을 시청할 수 있습니다.

### 온라인 출석부 확인

온라인 교과목이라면 영상 시청 기록을 출결 여부로 관리하게 됩니다. 강의시청 후 <u>반드시</u> 출결여부를 확인하세요. 강의실 왼쪽 '성적/출석관리'- '온라인출석부'를 눌러주세요.

| 강의실 홈 -   |
|-----------|
| 강의정보 🔺    |
| · 참여자목록   |
| 성적/출석관리 ▲ |
| · 온라인출석부  |
| · 성적부     |
| 수강생 알림 ▼  |
| 기타 관리 🗸   |
| 교수화면      |

간단한 개인 정보와 출석 현황을 확인 할 수 있습니다.

|   | 초석 현황                                                                                |                                                                                                    |              |                |    |       |  |  |
|---|--------------------------------------------------------------------------------------|----------------------------------------------------------------------------------------------------|--------------|----------------|----|-------|--|--|
|   | 확변 admin2                                                                            |                                                                                                    |              |                |    |       |  |  |
|   | 이름 교수학습개발신                                                                           | 261                                                                                                    |              |                |    |       |  |  |
|   | 휴대 전화 031-750-884                                                                    | 5                                                                                                    |              |                |    |       |  |  |
|   | * 출석 요건 : 기간내 출석 인정 요구 시간 이상을 학습할 경우<br>출석·(0), 지각·(4), 길석·(X)                       |                                                                                                    |              |                |    |       |  |  |
|   |                                                                                      | 강의 자료                                                                                                  | 출석연정<br>요구시간 | 총 학습시간 ①       | 출석 | 주차 출석 |  |  |
| 1 | 1<br>2 💽 테스트 동영상                                                                     | 2                                                                                                    | 0            | 00:11<br>1위 영당 | 0  | o     |  |  |
|   | 3                                                                                    |                                                                                                    |              |                |    |       |  |  |
|   | 5                                                                                    |                                                                                                    |              |                |    |       |  |  |
|   | 6                                                                                    |                                                                                                    |              |                |    |       |  |  |
|   | <ol> <li>강의영상의 제목을 확인 할 수 있습니다. 누르면 강의가 재생됩니다.</li> <li>(2) 축결 여부를 확인합니다.</li> </ol> |                                                                                                    |              |                |    |       |  |  |
|   | 출석인정 요구시간                                                                            | L정 요구시간<br>이상 시청해야만 출석으로 인정 됩니다.<br>학습시간 자신이 시청한 학습시간이 표기 됩니다. 출석인정 기간 외 지각일 경우 붉은색<br>또는 표시가 되지 않습니다. |              |                |    |       |  |  |
|   | 총학습시간                                                                                |                                                                                                    |              |                |    |       |  |  |
|   | 열람                                                                                   | 동영상을 열람한 횟수를 보여줍니다. 두 번에 걸쳐 시청한 경우 총 2 회가 됩니다                                                          |              |                |    |       |  |  |
|   | 출석                                                                                   | 출석여부를 표시 합니다. 결석, 지각 시 X 출석완료 시 O 로 표기됩니다.                                                             |              |                |    |       |  |  |
|   | 주차출석                                                                                 | 한 주에 2 개 이상의 강의영상이 올라올 경우 주차출석이 적용됩니다. 2 개의 영상<br>중 1 개를 완료하지 못하면, 지각 또는 결석처리가 됩니다.                    |              |                |    |       |  |  |